## **Firmware Updating**

1. Connect the battery pack with computer. And run the 'BatteryMonitor' software.

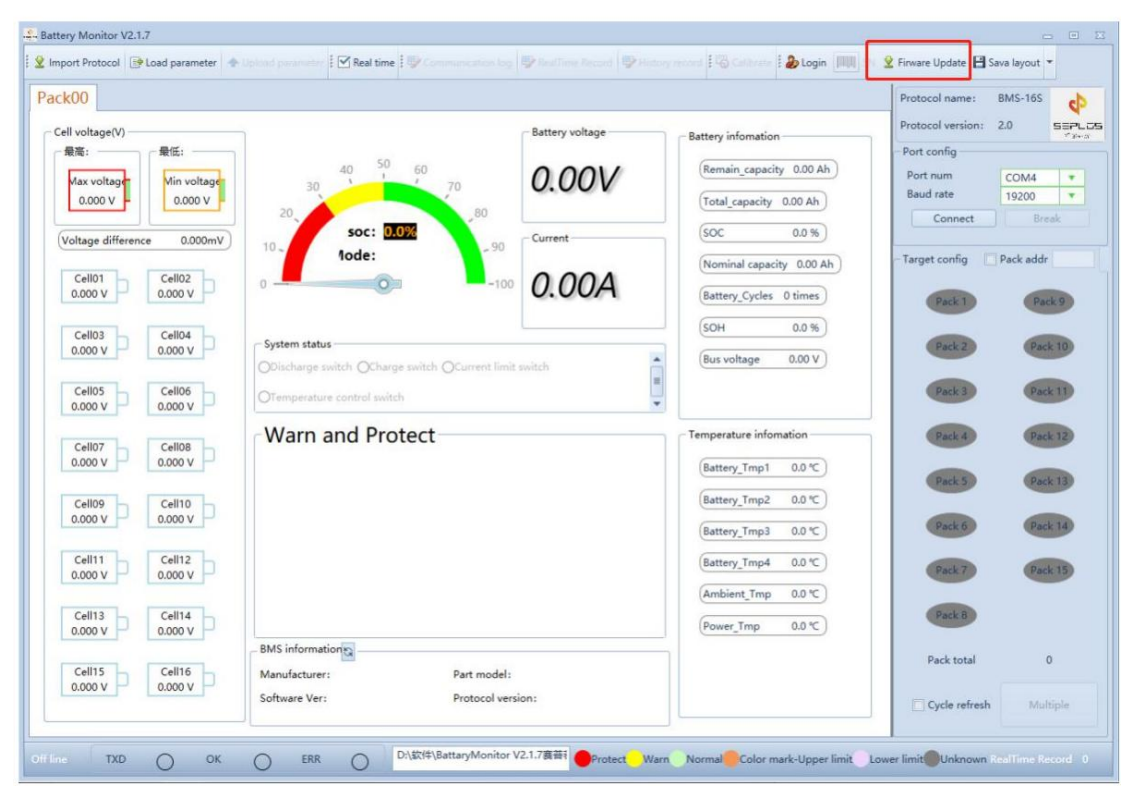

2.Click the 'Firmware Update'. Choose the right Port number, Pack number, and the baudRate is 19200. Parity is None. DataBits is 8. StopBits is One. Then click 'Open'.

| Port:      | COM3  | ~ | Pack Num:      | Pack0 | ~         |
|------------|-------|---|----------------|-------|-----------|
| BaudRate:  | 19200 | ~ |                |       |           |
| Parity:    | None  | ~ |                |       |           |
| DataBits:  | 8     | ~ |                |       |           |
| StopBits:  | One   | ~ | <b>ෆ්</b> Open | ວ     | Reset     |
| Program Up | date  |   |                |       |           |
| lease sele |       |   |                | B     | , Downloa |

| Firmware Updat             | te                       |                      |                  |       |                     | ×       |
|----------------------------|--------------------------|----------------------|------------------|-------|---------------------|---------|
| Set                        |                          |                      |                  |       |                     |         |
| Port:                      | COM3                     | ~                    | Pack Num:        | Pack0 |                     | ~       |
| BaudRate:                  | 19200                    | ~                    |                  |       |                     |         |
| Parity:                    | None                     | ~                    |                  |       |                     |         |
| DataBits:                  | 8                        | ~                    |                  |       |                     |         |
| StopBits:                  | One                      | ~                    | ් Close          |       | C Reset             | -       |
| Program Up                 | date                     |                      |                  |       |                     |         |
| Please sele                |                          |                      |                  |       | 😕 🛃 Dov             | vnload  |
|                            |                          | 0.                   | 0%               |       |                     |         |
|                            |                          |                      |                  |       |                     |         |
| 打开                         |                          |                      |                  |       |                     | ×       |
| → ▼ ↑ <mark> ]</mark> « 文档 | > WeChat Files > shajie9 | hao → FileStorage    | > File > 2021-05 | 5 v   | ♀ 搜索*2021-05*       |         |
| 织▼ 新建文件夹                   |                          |                      |                  |       | 811 -               |         |
| k 快速访问                     | 名称                       | /                    |                  |       | 修改日期                | 类型      |
| <b>三</b> 桌面    ★           | CAN1101[FW27-UPSET_I     | Default01_210511]-01 | .ehex            |       | 2021/5/19 8:24      | EHEX 戈  |
|                            |                          |                      |                  |       |                     |         |
|                            |                          |                      |                  |       |                     |         |
| 01-外包装尺寸                   |                          |                      |                  |       |                     |         |
| C32206                     |                          |                      |                  |       |                     |         |
| 新建文件夹                      |                          |                      |                  |       |                     |         |
|                            |                          |                      |                  |       |                     |         |
| ■此电脑                       |                          |                      |                  |       |                     |         |
| 🌶 网络                       |                          |                      |                  |       |                     |         |
| ۲                          |                          |                      |                  |       |                     | 3       |
| 文件名(N                      | CAN1101[FW27-UPSET_[     | Default01_210511]-01 | ehex             | ~     | Program file(*.ehex | ;*.hex) |
|                            |                          |                      |                  |       | 打开(0)               | 取消      |

3. Click the file icon. Choose updating firmware. And click 'Download'.

| Port:     | COM3         | ~        | Pack Num        | Pack0 |              | ~     |
|-----------|--------------|----------|-----------------|-------|--------------|-------|
| BaudRate: | 19200        | ~        | , ack Hum.      | Tucko |              |       |
| Parity:   | None         | ~        |                 |       |              |       |
| DataBits: | 8            | ~        |                 |       |              |       |
| StopBits: | One          | ~        | එ Close         |       | <b>'D</b> Re | eset  |
| rogram Up | date         |          |                 |       |              |       |
| ease sele | :\Users\k083 | 2\Docume | nts\WeChat File | s\sh  | 5            | Downl |

4. Then the firmware will update automatically. After the firmware updated successfully, click 'OK'.

| Port:     | COM3  | ~ | Pack Num: | Pack0 |      | ~    |
|-----------|-------|---|-----------|-------|------|------|
| audRate:  | 19200 | ~ |           |       |      |      |
| Parity:   | None  | ~ |           |       |      |      |
| DataBits: | 8     | ~ |           |       |      |      |
| ton Rite  | One   | ~ | ථ Close   |       | D Re | eset |

| 🖳 Firmware U | pdate   |     |     |      | - |       | ×   |
|--------------|---------|-----|-----|------|---|-------|-----|
| – Set ——     |         |     |     |      |   |       |     |
| Port:        | Info    |     | - • |      |   | ~     |     |
| BaudRa       | Success |     |     |      |   |       |     |
| Parity:      |         |     |     |      |   |       |     |
| DataBit      |         |     |     |      |   |       |     |
| StopBit      |         |     |     |      |   | set   |     |
| - Progran    |         |     | JK  |      |   |       |     |
| Please se    |         | 9.  |     | · 11 |   | ownlo | bad |
|              |         | 100 |     |      |   |       |     |
|              |         |     |     |      |   |       |     |